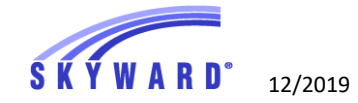

#### HOW TO SCHEDULE GENERAL CONFERENCES

#### \*\*\*\*\*CONFERENCES CAN NOW BE SCHEDULED FROM MOBILE DEVICES\*\*\*\* See Instruction at the bottom of this Tutorial

#### LOGIN TO SKYWARD USING YOUR PARENT LOGIN AND PASSWORD. YOU WILL NOT BE ABLE TO MAKE AN APPOINTMENT IF YOU ARE LOGGING IN AS YOUR STUDENT.

### Choose "Conferences" on the left side of the screen.

| 🕹 Family Access - Moz            | illa Firefox                                                                                        | - 0                        |
|----------------------------------|----------------------------------------------------------------------------------------------------|----------------------------|
| 🛈 🔒 https://skywa                | rd.alpinedistrict.org/scripts/wsisa.dll/WService=wsEAplus/sfhome01                                  | .w 133% ••• 🛛 🏠            |
| SKYWARD                          | Family Access All Students                                                                          | My Account Contact Us      |
| +                                |                                                                                                    | You have unread messages   |
| Home                             | Information Update is now open until 05/31/2020                                                     | •                          |
| Student<br>Information<br>Update | nformation Update at C or the 20<br>t has not been completed for dent information Update for the 20 | 19-2020 school year is now |
| Calendar                         |                                                                                                    |                            |
| Gradebook                        | Information Update is now open until 05/31/2020                                                     | 9                          |
| Attendance                       | nformation Update atf<br>ow open, yet has not been completed for                                    | or the 2019-2020 school    |
| Student Info                     | Jdent Information Update for                                                                        |                            |
| Schedule                         | Ident Information Update for                                                                        |                            |
| Test Scores                      | Information Update is now open until 05/31/2020                                                     | 0                          |
| Activities                       | nformation Update at for the 2019                                                                   | -2020 school year is now   |
| Graduation<br>Requirements       | t has not been completed                                                                            |                            |
| Conferences                      |                                                                                                    |                            |

# Click on "All Conferences" and you will see the "Staff Conference" information. Click on "Select A Time".

| S K Y W A R D                    | Family Access<br>All Students 💌                                           | My Accour                                                           | t Contact Us | Email History Report History Exit |  |  |  |
|----------------------------------|---------------------------------------------------------------------------|---------------------------------------------------------------------|--------------|-----------------------------------|--|--|--|
| Home                             | Conferences                                                               |                                                                     |              |                                   |  |  |  |
| Student<br>Information<br>Update | Scheduled Conferences Report Print All Scheduled Conferences for Guardian |                                                                     |              |                                   |  |  |  |
| Calendar<br>Gradebook            | Drem High School)<br>No conferences are scheduled for this student.       | No conferences are scheduled for this student. 1- Click Here        |              |                                   |  |  |  |
| Attendance                       | (Canyon View Jr. High School) View Sch                                    | Canyon View Jr. High School) View Scheduled Times   All Conferences |              |                                   |  |  |  |
| Student Info                     | Staff Conferences                                                         | Status                                                              | Topic        | Description                       |  |  |  |
| Schedule                         |                                                                           | (Select a Time) 2- Click Here                                       | Ccr          | Ccr                               |  |  |  |
| Test Scores                      | Canyon View Jr. High School)                                              |                                                                     |              |                                   |  |  |  |

# You will see the Conference Times that are available. Choose the Conference date and time you would like and click on "Join".

| chedule a Conference Time with John Ly | /man                                         |        |                                 |                 |      |
|----------------------------------------|----------------------------------------------|--------|---------------------------------|-----------------|------|
| Conference Time Slots                  | Title                                        | Status | Building/Room                   | Openings        |      |
| Mon Jan 13, 2020 7:30 am - 7:55 am     | College & Career Ready Conference w Lyman    | Open   | 411 / 112                       | 1               | Join |
| Mon Jan 13, 2020 8:00 am - 8:25 am     | College & Career Ready Conference w Lyman    | Open   | 411 / 112                       | 1               | Join |
| Mon Jan 13, 2020 8:30 am - 8:55 am     | College & Career Ready Conference w<br>Lyman | Open   | 411 / 112                       | 1               | Join |
| Mon Jan 13, 2020 9:00 am - 9:25 am     | College & Career Ready Conference w Lyman    | Open   | the right of th<br>and tiem you | e date<br>would | Join |
| Mon Jan 13, 2020 9:30 am - 9:55 am     | College & Career Ready Conference w Lyman    | Open   | 411 / 112                       |                 | Join |
| Mon Jan 13, 2020 10:00 am - 10:25 am   | College & Career Ready Conference w Lyman    | Open   | 411 / 112                       | 1               | Join |
| Mon Jan 13, 2020 10:30 am - 10:55 am   | College & Career Ready Conference w Lyman    | Open   | 411 / 112                       | 1               | Join |
| Mon Jan 13, 2020 11:00 am - 11:25 am   | College & Career Ready Conference w<br>Lyman | Open   | 411 / 112                       | 1               | Join |

| onference Time Slots            | Title                          |                                              | Status | Building/Room | Openings |
|---------------------------------|--------------------------------|----------------------------------------------|--------|---------------|----------|
| n Jan 13, 2020 7:30 am - 7:55 a | am Colleg<br>Lymar             | College & Career Ready Conference w<br>Lyman |        | 411 / 112     | 1        |
| n Jan 13, 2020 8:00 am - 8:25 a | am Colleg<br>Lymar             | College & Career Ready Conference w<br>Lyman |        | 411 / 112     | 1        |
| n Jan 13, 2020 8:30 am - 8 Join | n Conference                   |                                              |        | ×             | 1        |
| on Jan 13, 2020 9:00 am - 9     | Title:                         | College & Career Ready Conference            | e w    |               | 1        |
| on Jan 13, 2020 9:30 am - 9     | Date:                          | Mon Jan 13, 2020                             |        |               | 1        |
| on Jan 13, 2020 10:00 am -      | Time:                          | 9:30 AM - 9:55 AM                            |        |               | 1        |
| on Jan 13, 2020 10:30 am -      | Student:                       |                                              |        |               | 1        |
| on Jan 13, 2020 11:00 am -      | Building:<br>Room:             | 411 - 411<br>112 - 112                       |        |               | 1        |
| on Jan 13, 2020 11:30 am -      | Description:<br>A confirmation | e-mail will be sent to:                      | @yahoo | .com          | 1        |
| on Jan 13, 2020 12:00 pm -      |                                | $\frown$                                     |        |               | 1        |

### Add your student and yourself. You will receive a Confirmation Email.

#### You have now scheduled your conference.

| anyon View Jr. High School) View Scheduled Times   All Conferences |                                 |                                                    |               |       |  |  |
|--------------------------------------------------------------------|---------------------------------|----------------------------------------------------|---------------|-------|--|--|
| <br>Scheduled Staff Conferences                                    | Status                          | Торіс                                              | Building/Room | Notes |  |  |
| Mon Jan 13, 2020 from 9:30 AM - 9:55 AM                            | Scheduled<br>(Modify Attendees) | College & Career Ready Conference w Lyman<br>(Ccr) | 411 / 112     |       |  |  |
| Canvon View Jr. High School)                                       |                                 |                                                    |               |       |  |  |

# If you need to change your Conference Date and Time click on "Modify Attendees"

| се   | Canyon View Jr. High School) View Scheduled Times   All Conferences |                                 |                                                    |                |  |
|------|---------------------------------------------------------------------|---------------------------------|----------------------------------------------------|----------------|--|
| afa. | Scheduled Staff Conferences                                         | Status                          | Торіс                                              | Buildi         |  |
|      | Mon Jan 13, 2020 from 9:30 AM - 9:55 AM                             | Scheduled<br>(Modify Attendees) | College & Career Ready Conference w Lyman<br>(Ccr) | <b>411</b> / 1 |  |
| es   |                                                                     |                                 |                                                    |                |  |

Remove yourself and your student. This will open this time slot for others. You can now choose another appointment date and time.

| M       | odify Attendees                        | s in Conference                           | × |  |  |  |  |
|---------|----------------------------------------|-------------------------------------------|---|--|--|--|--|
|         | Title:                                 | College & Career Ready Conference w Lyman |   |  |  |  |  |
| E       | Organizer:                             |                                           |   |  |  |  |  |
|         | Date:                                  | Mon Jan 13, 2020                          |   |  |  |  |  |
|         | Time:                                  | 9:30 AM - 9:55 AM                         |   |  |  |  |  |
| <u></u> |                                        |                                           |   |  |  |  |  |
|         | Student:                               |                                           |   |  |  |  |  |
|         | Building:                              | 411 - 411                                 |   |  |  |  |  |
|         | Room:                                  | 112 - 112                                 |   |  |  |  |  |
|         | Description:                           |                                           |   |  |  |  |  |
|         | A confirmation e-mail will be sent to: |                                           |   |  |  |  |  |
|         |                                        |                                           |   |  |  |  |  |
| ſ       | Remove Self & Student Back             |                                           |   |  |  |  |  |

## You will receive 2 Email reminders of your Appointment.

The first reminder will come <u>3 days before your appointment</u>.

The second reminder will be emailed to you the <u>day before</u> your appointment.

### Scheduling Conferences from your phone

- 1- Download the Skyward/Alpine School District Phone Mobile App.
- 2- Log in to Skyward and choose Mobile.
- 3- Click on the 3 lines in the upper right hand side of the screen.
- 4- Click on "Conferences".
- 5- Click on "All Conferences".
- 6- Click on "Select a Time", scroll down to find appointment times.
- 7- Click on the word "select" under the date and time you want.

8- On the next screen click "**Self and Student.**" If you click "student only" you will not receive a confirmation email or reminder emails.

9- You will find your scheduled time under "All Conferences", NOT under Scheduled Conferences.

10- You CAN NOT change your conference time using the App. You must do it on the Alpine District Internet-based Skyward or call the Counseling Office to reschedule.